## **Manage User System Notifications**

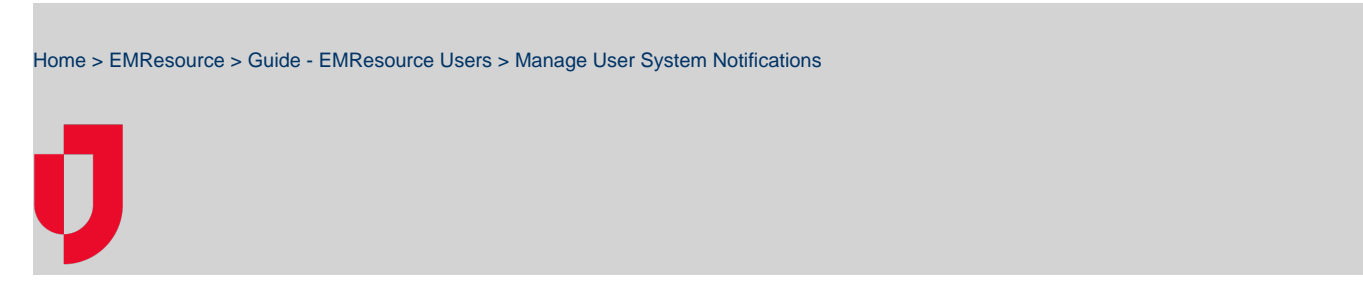

The Notification Preferences page allows you to identify how a person is notified about expired statuses, incident command system (ICS), incoming patient, and general system notifications.

For more information about automated alerts and notifications, see the article Notification Types.

## To manage system notification preferences for a user

- 1. In the main menu, click Setup and then click Users. The Users List opens.
- 2. Locate the person and, on that row, click their Full Name. The View User page opens.
- 3. Above the User Profile section, click Preferences and, in the list, click Notifications Preferences. The Notification Preferences for (user) pag e opens.
- 4. For each *Notification Type*, select the checkboxes for the Notification Methods you want to enable (for example, **E-mail**, **Text**, **Pager**, **Mobile App**, **Voice**, or **Web Page**).
- 5. Click Save.